# Televisor a color LED Manual de usuario

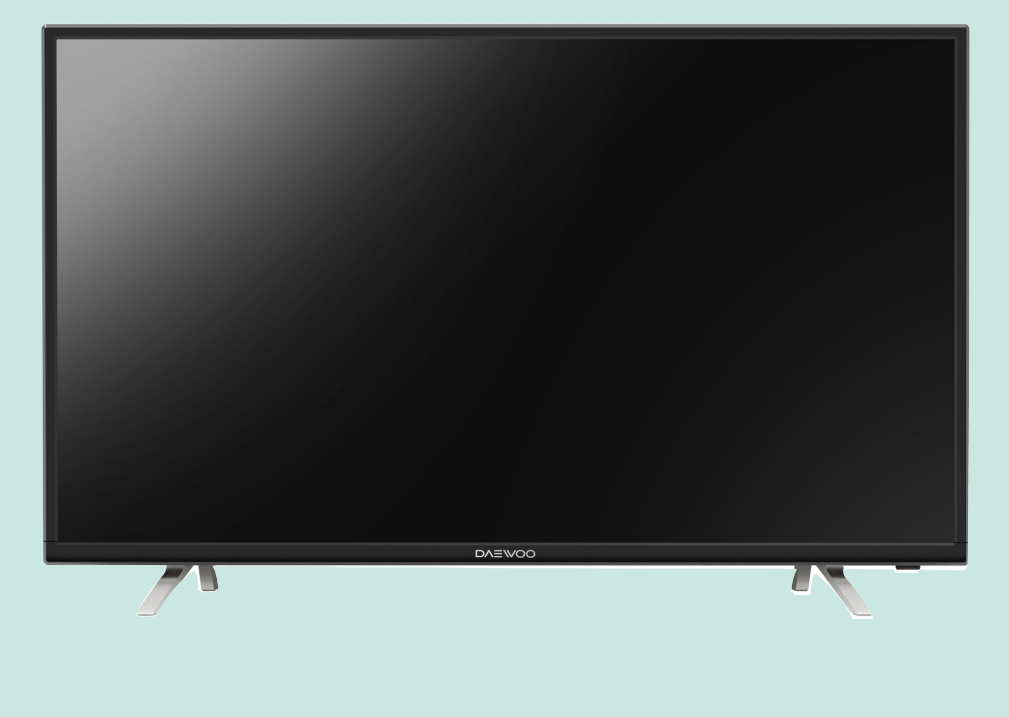

### DAEWOO | L32S7800TN / L43S7800TN L49S7800TN / L55S7800TN

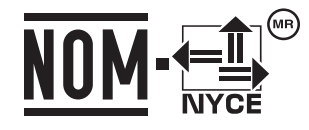

Antes de operar este equipo, favor de leer completamente este manual de usuario y conservarlo para futuras referencias.

### **INSTRUCCIONES IMPORTANTES DE SEGURIDAD**

- 1. Lea por completo este manual de usuario antes de operar
- 2. operar el televisor.

13

- 3. Conserve este manual de usuario.
- 4. Preste atención a todas las advertencias.
- 5. Siga todas las instrucciones.
- 6. No use el equipo cerca del agua.
- 7. Limpie sólo con paños limpios.
- No bloquee ninguna abertura. Instale el equipo acorde a las instrucciones del fabricante.
- No instale el equipo cerca de fuentes emisoras de calor como radiadores, estufas, hornos u otro equipo que emita calor (incluyendo amplificadores).
- 10. No trate de eliminar la parte de seguridad del enchufe polarizado ó del enchufe con conexión a tierra.
- 11. Un enchufe polarizado tiene dos patas, una mas ancha que la otra. Un enchufe con conexión a tierra tiene 2 patas y una 3a para la conexión a tierra. Las patas anchas o la tercer pata se proporcionan para su seguridad. Si el enchufe no encaja completamente, consulte al técnico especializado para remplazar el contacto de la toma eléctrica.

Proteja el cable de alimentación de ser pisado o aplastado, especialmente la parte del enchufe, contacto y en la parte trasera del equipo.

- Use solo los accesorios proporcionados y/o recomendados por el fabricante.
  - Use únicamente soportes, trípode, o mesas especificadas por el fabricante o vendidas con el equipo.
- Cuando use algún carrito, tenga cuidado al mover el carrito para evitar daños por caídas.
- Desconecte el equipo durante tormentas eléctricas o cuando no se use por periodos largos.
- Solicite el servicio al personal calificado. El servicio es requerido cuando el equipo ha sido dañado de alguna manera como:
  - A) Cuando el cable de alimentación esta dañado,
  - B) Se ha salpicado de líquidos u objetos pesados han caído en el equipo, el equipo ha sido expuesto a la lluvia

o humedad

C) Si no opera con normalidad o se ha caído.

- 17. Estabilidad/Inclinación Todos los televisores deben cumplir con las normas de seguridad globales internacionales recomendadas para las propiedades de inclinación y estabilidad del diseño de su gabinete.
  - No comprometa estas normas de diseño aplicando una fuerza excesiva en la parte delantera o superior del gabinete.
  - No coloque en peligro a niños, colocando equipos y/o juguetes electrónicos en la parte superior del TV.
     Dichos artículos pueden caer inesperadamente desde la parte superior y provocar daños al producto y/o lesiones personales.
- Montaje en pared o techo El televisor puede ser montado a la pared o al techo sólo como lo recomienda el fabricante.
- Línea eléctrica Una antena externa se debe de instalar lejós de las líneas eléctricas.
- 20. Tierra de antena exterior Si conecta una antena aérea o un sistema de cable al televisor, asegúrese que tanto la antena o el sistema de cable estén aterrizados, para que estos ofrezcan seguridad en caso de sobre voltajes y descargas estáticas. La sección 810 del reglamento ANSI/ NFPA No. 70-1984, contiene información referente a la correcta instalación a tierra del soporte y la estructura de la antena, conexión a tierra del cable a la unidad de descarga, tamaño de los cables conductores, ubicación de la unidad de descarga, conexión de los electrodos de tierra y requisitos para el electrodo de tierra.
- 21. Entrada de objetos y líquidos No se deben de colocar objetos que contengan líquidos sobre el televisor y se debe de evitar que este expuesto a goteos o salpicaduras
- 22. PRECAUCIÓN en el uso de baterías Para prevenir daños por fuga de baterías:
  - Instale las baterías correctamente
  - No mezcle baterías de diferentes tipos
  - Remueva las baterías si no usa el equipo por periodos largos.

**Para instaladores de sistemas CATV:** Este recordatorio es para llamar la atención del instalador de sistemas CATV sobre el artículo 820-40 del NEC, que proporciona directrices para la puesta a tierra y en particular, especifica que el cable a tierra debe ser conectado a un sistema de tierra tan cerca del punto de entrada del cable.

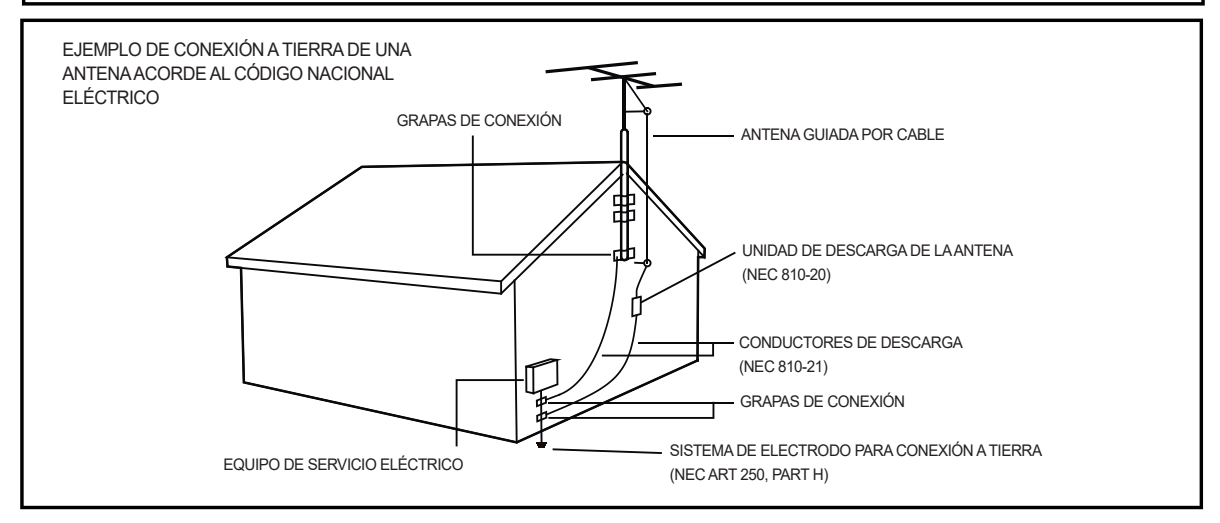

PRECAUCIÓN:

El uso de controles, ajustes o procedimientos distintos a los especificados aquí, pueden provocar una exposición peligrosa a la radiación.

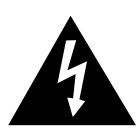

Este símbolo indica que existe volteje peligroso que puede constituir un riesgo de descarga eléctrica dentro del equipo.

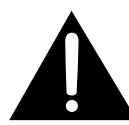

Este símbolo indica que existen instrucciones importantes de operación y mantenimiento dentro del manual de usuario.

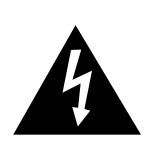

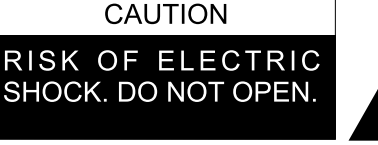

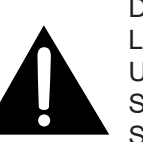

**PRECAUCIÓN:** PARA REDUCIR EL RIESGO DE DESCARGA ELÉCTRICA NO REMUEVA LA CUBIERTA (TRASERA). NO HAY PARTES UTILES EN EL INTERIOR CONSULTE AL SERVICIO TÉCNICO CALIFICADO PARA SERVICIO.

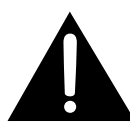

El televisor no debe ser expuesto a goteo o salpicaduras y no se deben de colocar objetos que contengan líquido encima de el.

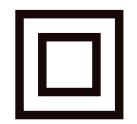

Este equipo es clase II o doble equipo de doble aislamiento. Ha sido diseñado de tal manera que no requiere de una conexión de seguridad a tierra eléctrica.

- 1. No coloque objetos con llamas descubiertas sobre el equipo, como velas.
- 2. No use el equipo en climas tropicales
- 3. Notas para el manejo de baterías:
  - Las baterías usadas en este equipo contienen químicos perjudiciales al ambiente.
  - Para preservar el medio ambiente, deseche las baterías acorde a las leyes locales.
  - No deseche las baterías junto con la basura doméstica.
  - Para más información , consulte a las autoridades.

Todas las marcas registradas son propiedad de sus respectivos propietarios y todos los derechos son reconocidos.

# Contenido

| Instrucciones importantes de seguridad                                                                                                    | 02                                                                                                    |
|----------------------------------------------------------------------------------------------------|----------------------------------------------------------------------------------------------------|
| Introducción<br>Precauciones                                                                                                    | 05                                                                                                    |
| Panel de control<br>Botones del panel de control                                                                                                    | 06                                                                                                    |
| Conexiones<br>Conectores de entrada y salida de señal                                                                                                    | 07                                                                                                    |
| Control remoto<br>Funciones del control remoto                                                                                                    | 08                                                                                                    |
| Instalación<br>Encendiendo<br>Apagando                                                                                                    | 10<br>10                                                                                                    |
| Usando su televisor         Ajuste de búsqueda de canal automático         Accediendo a canales         Ver dispositivos conectados         Ajuste de Volumen         Usando los menús del televisor         Selección del Idioma del menú         Selección de Encendido instantáneo         Ajuste de Canales favoritos         Selección de Ahorro de energía         Ajuste SPDIF         E-Manual (Manual electrónico)         Temporizador         Ajustes de entradas         Actualización de software         Ubicación         T-Link (Enlace T)         Reinicio         Indicador LED         Reproducción Multimedia         EPG         Conexión a una red         Portal SMART TV         Share & See (Compartir y ver)         Pantalla inalámbrica | $\begin{array}{c} 11\\ 11\\ 11\\ 11\\ 12\\ 12\\ 12\\ 12\\ 12\\ 13\\ 13\\ 13\\ 13\\ 13\\ 13\\ 14\\ 14\\ 15\\ 15\\ 16\\ 17\\ 17\end{array}$ |
| Solución de problemas<br>Guía de fallas                                                                                                    | 18<br>18                                                                                                    |
| Especificaciones                                                                                                    | 20                                                                                                    |

- 4 +

### **V** Introducción

### Precauciones

Lea todas las instrucciones de uso antes de usar su equipo. Conserve este manual de usuario para futuras consultas.

### **Producto**

- No bloquee o cubra los orificios de ventilación del panel trasero.
- No introduzca objetos de ningún tipo en el equipo a través de las ranuras del gabinete, ya que podría tocar partes eléctricas y causar un corto circuito, descarga eléctrica o daños en el equipo.
- No intente abrir el gabinete esto pude causar algún daño. No hay partes en el interior que usted les pueda dar servicio. Para todo servicio contacte al servicio técnico.
- No toque la superficie de la pantalla son sus dedos, puede llegar a dañar la pantalla.
- No golpe la pantalla del televisor con presión, puede llegar a dañar la pantalla.

### Alimentación y conexión

- Desconecte el equipo bajo las siguientes condiciones:
- Si no usará el televisor por un largo periodo de tiempo.
- Si el cable de alimentación o enchufe están dañados.
- Siga las instrucciones de instalación y ajuste del producto. Ajuste los controles como se indican en este manual de usuario ya que un ajuste diferente puede provocar daños en el televisor. Si esto sucede, desconecte el televisor y contacte al servicio técnico.
- Si el equipo ha sido golpeado o caído y si el gabinete esta dañado.
- Si usa el enchufe o el conector del equipo como dispositivo de desconexión, el dispositivo de desconexión debe de estar siempre a la mano.

### Cable de alimentación y de señal

- No coloque objetos pesados sobre el cable de alimentación o sobre el cable de señal.
- Proteja el cable de alimentación y de señal de ser aplastados.
- No sobre cargue la toma del suministro eléctrico.
- No exponga el cable de alimentación y de señal a humedad.

### Ambiente de uso

- No coloque el televisor sobre una superficie inestable.
- Coloque el televisor en un lugar con una ventilación adecuada.
- No use el televisor en zonas húmedas y frías. Proteja el equipo de sobrecalentamiento.
- Mantenga el equipo lejos de la luz solar.
- El televisor no debe ser expuesto a goteos o salpicaduras y no se deben de colocar objetos con líquido como vasos, jarrones sobre el televisor.
- No use el televisor en ambientes con polvo.
- Temperatura de operación: 5°C a 45°C (41°F a 95°F)
  - Humedad: 20% a 80% , sin condensación

Temperatura de almacenaje: -15°C a 45°C (5°F a 113°F)

### **>** Panel de control

### Botones del panel de control

### 1. 🖞 Botón de encendido

Enciende el televisor o cambia a modo de standby.

NOTA : Para algunos modelos, el botón enciende o apaga el TV.

### 2. SOURCE - Botón de fuente

Presione para seleccionar la señal de entrada.

### 3. MENU - Botón menú

Abre el menú principal o presione para regresar al menú anterior.

### 4. VOL. -/+ - Botón de volumen

Aumenta o reduce el volumen. En el menú del sistema, cuando presiona el botón izquiera-derecha, y en la barra de volumen puede ajustar el volumen.

Nota: en algunos menús como "VOLUME DOWN" se puede usar como botón OK del control remoto.

### 5. CH. ^/~ - Botón de canal

Cambia de canales hacia arriba o abajo.

Nota: La ubicación u nombres de los botones del TV pueden variar dependiendo del modelo, no todos los botones est'an disponibles en todos los modelos.

### **Solution Solution Solution**

### Conectores de entrada y salida de señal

**NOTA :** La ubicación y nombres de los conectores del TV pueden variar dependiendo del modelo, no todos los conectores están disponibles en todos los modelos.

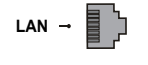

#### Entrada LAN (RJ45)

Este conector puede ser usado para conectar un modem externo o acceso a un equipo de red.

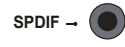

### Conector SPDIF (salida)

Este conector puede ser usado para conectar un receptor de audio digital compatible.

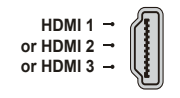

USB 2.0 -

### Conector HDMI1/HDMI2/HDMI3 (entrada)

Los conectores HDMI (High-Definition Multimedia Interface) le permiten conectar equipos como Blu-ray, con una salida HDMI para una mejor calidad en imagen. También proporciona una conexión sin compresión digital, que transmite tanto datos de video como de audio a través de un cable con un mini conector integrado.

### Conector USB 2.0 (entrada)

Este conector puede ser usado para conectar dispositivos USB.

**NOTA** : Favor de no encender el televisor cuando se haya insertado un dispositivo USB 3.0, esto puede causar problemas de compatibilidad.

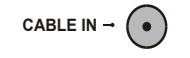

### Conector CABLE IN (entrada)

Este conector puede ser usado para conectar la señal de cable (antena o receptor).

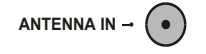

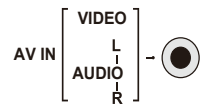

### Este conector puede ser usado para conectar una antena externa,.

**Conector ANTENNA IN (entrada)** 

Conector mini AV audio + video (entrada)

El conector de AV IN puede ser usado para conectar una gran variedad de equipos como videograbadoras, decodificadores, receptores satelitales, DVD's o consolas de videojuegos. El conector AV IN proporciona una conexión de video compuesto.

AUDIO OUT adapter -

### Conector Adaptador AUDIO OUT (salida)

El conector del Adaptador AUDIO OUT puede ser usado para conectar el cable adaptador de AUDIO con un conector AUDIO L&R OUT. El conector AUDIO OUT puede ser usado para conectar su televisor a un receptor de audio.

### ↘ Control remoto

### Funciones del control remoto

La mayor parte de las funciones de su televisor están disponibles a través de los menús que aparecen en la pantalla. El control remoto suministrado junto a su televisor puede ser usado para navegar a través de los menús y configurar todos los ajustes.

### NOTAS:

- Las figuras presentadas en este manual de usuario, son solo de referencia; la apariencia en el producto final puede ser diferente.

- El control remoto suministrado junto a su televisor puede ser diferente dependiendo al modelo. Consulte las funciones del control remoto acorde a su control remoto.

- b Botón **POWER** Enciende el televisor o cambia a modo stanby.
- TV(Tuner) Abre el menú de selección del sintonizador.
- SOURCE Abre el menú de fuente de señal SOURCE.
  - 0-9 Botones numéricos Ingresa el numero del canal.
  - You Tube Ingresa directo al homepage YouTube.
  - VOL +/- Botón de Volumen Aumenta o disminuye el volumen.
    - 🔊 Botón MUTE Desactiva el volumen.
    - Botón HOME Cambia al homepage Smart TV del televisor.
  - CH </ >
     CH 
     CH 
     CH 
     CH 
     CH 
     CH 
     CH 
     CH 
     CH 
     CH 
     CH 
     CH 
     CH 
     CH 
     CH 
     CH 
     CH 
     CH 
     CH 
     CH 
     CH 
     CH 
     CH 
     CH 
     CH 
     CH 
     CH 
     CH 
     CH 
     CH 
     CH 
     CH 
     CH 
     CH 
     CH 
     CH 
     CH 
     CH 
     CH 
     CH 
     CH 
     CH 
     CH 
     CH 
     CH 
     CH 
     CH 
     CH 
     CH 
     CH 
     CH 
     CH 
     CH 
     CH 
     CH 
     CH 
     CH 
     CH 
     CH 
     CH 
     CH 
     CH 
     CH 
     CH 
     CH 
     CH 
     CH 
     CH 
     CH 
     CH 
     CH 
     CH 
     CH 
     CH 
     CH 
     CH 
     CH 
     CH 
     CH 
     CH 
     CH 
     CH 
     CH 
     CH 
     CH 
     CH 
     CH 
     CH 
     CH 
     CH 
     CH 
     CH 
     CH 
     CH 
     CH 
     CH 
     CH 
     CH 
     CH 
     CH 
     CH 
     CH 
     CH 
     CH 
     CH 
     CH 
     CH 
     CH 
     CH 
     CH 
     CH 
     CH 
     CH 
     CH 
     CH 
     CH 
     CH 
     CH 
     CH 
     CH 
     CH 
     CH 
     CH 
     CH 
     CH 
     CH 
     CH 
     CH 
     CH 
     CH 
     CH 
     CH 
     CH 
     CH 
     CH 
     CH </p
  - NETFLIX Ingresa directo al homepage NETFLIX. NOTA: Este botón puede ser: s para algunos modelos e ingresa al homepage de Golive.
    - Ingresa al homepage del buscador.
    - Botón Ajustes Abre el menú principal o al presionarlo de nuevo regresa al menú previo.
- Zoom -/+ Botón **Zoom** Presione para seleccionar el formato de pantalla que desee. NOTA: Esta función no esta disponible en modo USB.
- ▲ ▼ ◀ ► Botones de **Dirección** Realzan diferentes puntos en el menú de sistema y ajustes en el menú de control.
  - OK Botón **OK** Presione para confirmar su selección o cambio de ajustes en el menú de sistema.
  - Botón BACK En el menú de modo, regresa al menú previo o interface; en el modo de TV, regresa al último canal visto.
  - EXIT Botón EXIT Sale del menú de sistema.
  - INFO Botón INFO Muestra el estado de la información del programa actual o fuente de señal.
  - USB Botón USB Ingresa a los archivos multimedia en USB.
    - Muestra el menú de opciones.

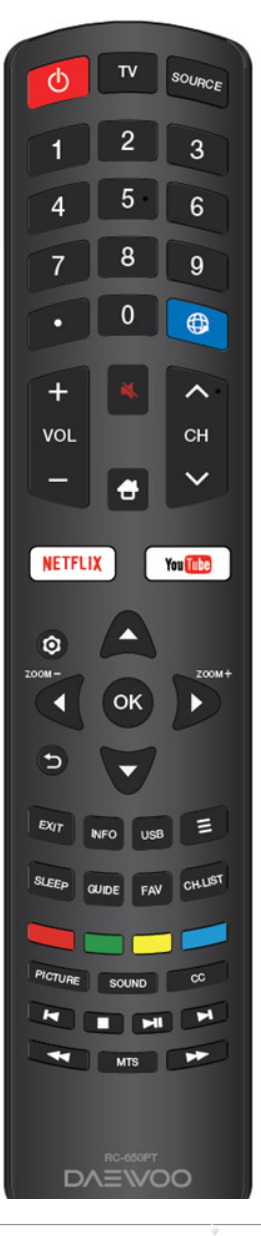

- 8

### Contro remoto

- SLEEP Botón **SLEEP** Presione para ajustar el apagado del televisor después de cierto tiempo. Para cancelar presione hasta que se muestre OFF.
- GUIDE Botón **GUIDE** Cambia la guía electrónica de programas entre encendido y apagado. NOTA: Esta función solo esta disponible en modo DTV.
- FAV Botón **FAV** Cambia entre sus canales de la lista de favoritos. NOTA: Usted deberá de ajustar primero sus canales favoritos. Para mas detalles consulte la sección de edición de canales.
- CH LIST Botón CH LIST Muestra el menú de lista de canales.
- Colored Botones de color (Rojo/Verde/Amarillo/Azul) Realiza la función correspondiente que se indique en la parte inferior de la pantalla.
- PICTURE Botón PICTURE Selecciona el modo de imagen.
- SOUND Botón SOUND Selecciona el modo de audio.
- CC Botón CC Abre el menú de subtítulos (close caption).
- MTS Botón **MTS** Cambia entre los ajustes de MTS (Multichannel television sound) NOTA: MTS solo esta disponible en modo DTV y las opciones dependen de la señal de canales.
- Prev Cambia al capítulo anterior.
- Stop Detienen la reproducción.
- Play/Pause Inicia, pausa y reinicia la reproducción.
- Next Cambia al capítulo siguiente.
- Búsqueda hacia atrás.
- Búsqueda hacia adelante NOTA: Los 6 botones anteriores pueden ser utilizados para reproducir música, imágenes, videos en el menú USB.

Sobre el uso del control remoto

- Apunte el control remoto hacia el sensor del televisor. El control remoto no funcionara apropiadamente si hay obstáculos entre el televisor y el control remoto.
- Para asegurar un funcionamiento correcto, remplace las baterías inmediatamente si el control remoto no funciona con normalidad debido a baterías agotadas.
- Nunca mezcle baterías de diferentes tipos o combine baterias nuevas con usadas.
- Cuando las baterias estan agotadas, el acido de las baterías puede fugar y dañar el control remoto.
- Una vez que las baterías están agotadas, remplácelas lo antes posible.
- Si el control remoto no es usado por periodos de tiempo prolongado, retire las baterías, para evitar fuga de acido.
- Mantenga el control remoto en un lugar seco y fresco. Las baterias no deben ser expuestas a calor excesivo como la luz solar, fuego o alguna otra similar.

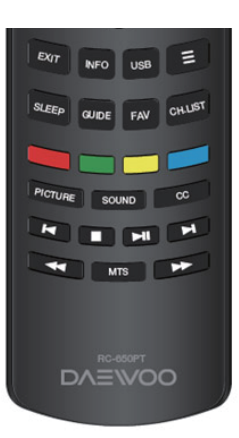

### **V** Instalación

### Encendiendo

Siga las instrucciones de esta sección para el encendido de su televisor y ajuste del control remoto antes de continuar con las siguientes páginas que describen el procedimiento de uso y ajustes.

1. Inserte 2 baterías "AAA" de 1,5Vcc en el control remoto.

Precauciones en el uso de las baterías:

- Solo use el tipo de baterías especificado.
- Asegúrese de colocarlas con la polaridad correcta.
- No mezcle baterías nueva con baterías usadas.
- No use baterías recargables.
- No exponga las baterías a calor extremo como la luz solar, fuego o similares, tirar en un incendio, tratar de recargarlas o abrirlas, esto puede causar fugas del acido o explotar.
- Retire las baterías si no utiliza el control remoto por un periodo de tiempo largo.

2. Conecte el cable de alimentación primero al televisor, después conecte al suministro eléctrico.

**NOTA** : Si el cable de alimentación esta conectado al televisor, favor de conectar solo el cable de alimentación al suministro eléctrico.

Su televisor debe ser conectado a un suministro eléctrico de corriente alterna). No debe ser conectado a una conexión de corriente cc. Si el enchufe se separa del cable bajo ninguna circunstancia trate de conectarlo al suministro eléctrico, esto representa una riesgo de descarga eléctrica.

- NOTA : Las imágenes son solo de referencia. La localización del conector de energía del televisor puede ser diferente dependiendo del modelo.
- 3. Conecte una antena aérea al conector ANTENNA/CABLE IN en la parte trasera del televisor. El conector de antena (750HM-VHF /UHF /cable) puede ser usado para conectar una antena aérea u otro dispositivo.
  - NOTA : Si usted desea recibir la señal de un sistema de cable, favor de conectar con un cable coaxial en ANTENNA / CABLE IN en la parte trasera del televisor.
- 4. Cuando se conecta, el televisor se encenderá inmediatamente o estará en modo de standby. Si el indicador de alimentación se enciende, el televisor está en modo de espera. Presione el botón de **POWER** del control remoto para encender el televisor.

### Apagando

Para cambiar el televisor al modo de standby, presione el botón **POWER** del control remoto. El televisor se mantendrá con un consumo de energía bajo. Para apagar el televisor, desconecte el cable de alimentación del suministro eléctrico.

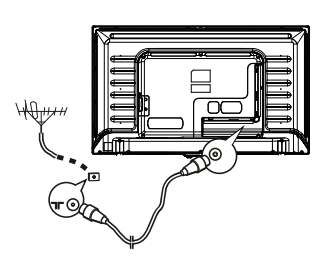

| 10 |-

### Ajuste de búsqueda de canal automático

Esta sección describe como realizar la búsqueda y guardar canales autompaticamente. Esto se puede hacer en cualquiera de los siguientes casos.

- Si selecciono "No deseo instalar canales" en el ajuste inicial.
- Si ve "Sin información de programa, favor de buscar canales primero!" en modo TV.
- Si desea actualizar canales.
- 1. En modo TV, presione "☺" en el control remoto y seleccione Canal > Canal scan. Presione OK.
- Presione ▲/▼ para seleccionar el modo de Exploración de canales, después presione OK para entrar. Presione ▲/▼ para seleccionar entre CABLE y ANTENA y presione OK para confirmar.
- 3. Siga con los pasos a) ó b):
  - a) Si selecciono Cable.
    - Presione ▲/▼ para seleccionar búsqueda automática, después presione OK.
    - Presione OK para iniciar la búsqueda automática de todos los canales análogos.
  - b) Si selecciono Antena.
    - Presione ▲/▼ para seleccionar búsqueda automática, después presione OK.
    - Presione ▲/▼ para seleccionar el tipo de canal(Digital y Análogo, Digital o Análogo) después presione OK para iniciar con la búsqueda de canales digitales y/o análogos.
- La búsqueda de canales lleva algunos minutos. Durante la búsqueda usted puede presionar OK para detener la búsqueda.
- 5. Después de a búsqueda de canales, los canales serán acomodados en orden prestablecido. Si usted desea saltar canales, presione " 敬" en el control remoto, seleccione Canal > Organizar Canal y presione OK para ingresar.

### Accediendo a canales

Usando los botones numéricos, presione los botones correspondientes a los números en el control remoto para acceder a los canales.

**Usando los botones CH +/-:** Presione los botones en el control remoto o en el televisor para cambiar entre canales. **Usando los botones CH LIST:** Presione los botones en el control remoto para mostrar la lista de canales use A/V/A/P y OK para seleccionar un canal.

### Ver dispositivos conectados

Presione el botón " $\textcircled{\bullet}$ " en el control remoto y seleccione la ventana TV. Presione  $\blacktriangle/\checkmark/\checkmark/\checkmark$  para seleccionar la fuente deseada y presione OK para confirmar.

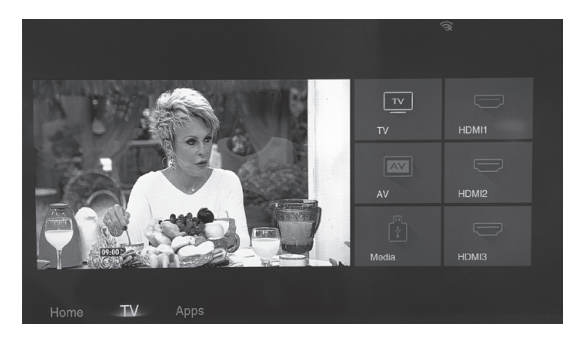

### Ajuste de Volume

Para ajustar el volumen, presione los botones de Vol +/- en el control remoto o en el televisor para aumentar o disminuir el nivel de volumen.

Mute : Presione el botón " ≠ " para desactivar el sonido temporalmente. Presione de nuevo esté botón ó el botón Vol + para restaurar el sonido.

### Usando los menús del televisor

1. Presione " <sup>⊕</sup> " en el control remoto para mostrar el menú de Ajustes (Vea Fig. 2.)

| <u>ک</u> | Picture | Picture preset | Standard |   |
|----------|---------|----------------|----------|---|
| ~1@      | Cound   | Backlight      |          |   |
| ~J9      | Sound   |                |          |   |
|          |         |                |          |   |
|          |         |                |          |   |
| M        |         |                |          |   |
| _        |         |                |          |   |
| j_       | Network |                |          |   |
| ×        | System  |                |          |   |
|          |         |                |          |   |
| F        | Support |                |          |   |
|          |         |                |          |   |
|          |         |                |          |   |
|          |         |                |          |   |
|          |         |                |          | _ |

Fingure 2

 Presione ▲/▼ para seleccionar la opción que desee, después presione OK para entrar al submenú.

- En los submenús, presione ▲/▼ para seleccionar una opción, despúes presione OK para entrar a la lista de opciones e interfaz de ajuste, del submenú correspondiente.
- 4. Presione " 🕁 " para cambiar al submenú anterior.
- 5. Presione EXIT ó " @ " para cerrar el menú.

NOTA: También puede presionar en el control remoto, seleccionar Ajustes (si esta disponible) y presionar OK para entrar al menú de Ajustes. Algunas opciones pueden no estar disponibles para ciertas fuentes de señal.

### Selección del Idioma del menú

Usted puede seleccionar el idioma del menú que desee siguiendo las instrucciones siguientes.

- Presione "☺ " en el control remoto, seleccione Sistema > Menú de Idioma > Idioma, y presione OK para ingresar.
- Presione ▲/▼ para seleccionar el idioma que desee para mostrar en los idiomas, presione OK para confirmar.
- 3. Presione EXIT ó " @ " para cerrar el menú.

### Selección de Encendido instantáneo

Esta función permite un encendido rápido.

- Presione " 
   <sup>®</sup> en el control remoto, seleccione Sistema > Encendido instantáneo y OK para ingresar.
- Presione ▲/▼ para seleccionar Encender y OK para confirmar.
- 3. Presione EXIT o " @ " para cerrar el menú.

### Ajuste de Canales favoritos

- 1. Presione CH LIST.
- Presione el botón rojo para ingresar a la lista de selección de canal, presione ▲/▼ para seleccionar una lista, presione OK para ingresar.
- Presione ▲/▼/◀/▶ para desplazarse a través de la lista de canales, presione el botón verde para agregar el canal seleccionado a su lista.

- 4. Repita estos pasos para agregar más canales.
- Presione el botón rojo para entrar a la lista de selección de canal, seleccione Favoritos y presione OK para ingresar.
- Presione ▲/▼/◀/► para seleccionar un canal, presione OK para verlo o presione el botón verde para removerlo de su lista de canales.
- 7. Presione CH LIST o EXIT para salir.

### Selección Ahorro de energía

- Presione " @ " en el control remoto, seleccione Imagen > Ajuste ECO > Ahorro de energía y presione OK para ingresar.
- Presione ◄/► para seleccionar el modo de ahorro de energía y presione OK para confirmar.
- 3. Presione EXIT o " " para cerrar el menú.

#### Ajuste SPDIF

Conecte el televisor a un dispositivo de audio a través de la salida SPDIF. Para seleccionar un tipo de sonido apropiado para la salida SPDIF, presione "�" en el control remoto, seleccione Sonido > Tipos de SPDIF y presione OK para ingresar. Presione ▲/▼ para seleccionar una opción y presione OK para confirmar.

- Si selecciona Automático, el formato SPDIF es:
   Dolby Digital cuando el sonido programado sea
- Dolby Digital o Dolby Digital Plus o HE-ACC. - PCM cuando el sonido programado es MPEG.
- Si selecciona PCM, el formato SPDIF es PCM,
- independientemente al formato de sonido programado.
- Si selecciona Apagar, esto desactiva la salida de sonido del dispositivo conectado a la salida SPDIF.

NOTA: Las opciones que puede elegir, dependen de el programa que esta visualizando.

Si el sonido esta primero que la imágen, usted puede seleccionar retraso SPDIF en el menúu de sonido, presione OK, después para ajustar el tiempo de atraso para sincronizar el sonido con la imágen.

### E-Manual (Manual electrónico)

E-Manual es una guía de usuario en electrónico del producto. Usted puede encontrar información sobre las caracteristicas y uso del televisor.

- Presione ◄/► para seleccionar el contenido y presione OK para ingresar, después presione ◄/► para ver la página de instrucciones. Presione " ⊃" para regresar al contenido.
- 3. Presione EXIT para salir.

### Temporizador

Usted puede acceder al temporizador de los canales digitales siguiendo las siguientes instrucciones.

- Presione " ☺ " en el control remoto, seleccione Sistema > Temporizador > Reloj > Sincronización automática y presione OK para ingresar.
- 2. Presione ▲/▼/ para seleccionar Encender y después OK para confirmar.
- 3. Presione EXIT o " 🕸 " para cerrar el menú.

### Ajustes de entradas

Usted puede nombrar sus fuentes conectadas acorde al tipo de dispositivo en lugar del tipo de entrada.

- 1. Presione " ☺ " en el control remoto, seleccione Sistema > Ajustes de entradas y presione OK para ingresar.
- Presione ▲/▼ para seleccionar la entrada conectada a su equipo y después OK para confirmar.
- Presione ▲/▼ para seleccionar el tipo de dispositivo conectado para este conector y presione OK para ingresar.

NOTA : No todos los modelos cuentan con el botón OK en el ajuste.

### Actualización de software

- Por USB: Permite instalar una nueva versión de software por medio de un dispositivo USB. Inserte el dispositivo USB con la nueva versión del software en la entrada USB. Seleccione Por USB y presione OK para ingresar. Siga las instrucciones de pantalla para completar el proceso.
- Por RED: Permite descargar e instalar la última versión del software desde internet. Asegúrese de realizar la conexión del cable de red o el ajuste de conexión inalámbrica antes de seleccionar Por Internet y presione OK para ingresar. Siga las instrucciones de pantalla para completar el proceso.

**NOTA:** No apague o desconecte el televisor durante la actualización. Mantenga una conexión de internet estable al realizar la actualización por internet.

### Ubicación

- Presione " 
   <sup>®</sup> " en el control remoto, seleccione Sistema > Ubicación y presione OK para ingresar.
- 2. Presione para seleccionar entre Casa / Tienda / Tienda con demo y presione OK para ingresar.
- 3. Presione EXIT o """ para cerrar el menú.

### T-Link (Enlace T)

Use está función para la busqueda de dispositivos CEC conectados a una entrada HDMI en su televisor y permitir una reproducción y pausa con un solo toque entre los dispositivos CEC.

### Activación o desactivación de Enlace T

- Presione " ≡ " en el control remoto, presione ▲/▼ para seleccionar Enlace T y presione OK para ingresar.
- 2. Presione ◄/► para seleccionar Encender o Apagar y presione OK para confirmar.
- 3. Presione EXIT para cerrar el menú.

### Usando reproduccion de un solo toque

Con reproducción de un solo toque, presionando el botón de Play (por ejemplo) en el control remoto de su DVD la reproducción en su DVD comenzará y

y cambiará automáticamente la fuente en el televisor mostrando la reproducción del DVD.

#### Usando como sistema de espera

Con el sistema de espera, al presionar lel botón de encendido (por ejemplo) del control remoto de su televisor, su televisor y todos los dispositivos conectado por HDMI estarán en modo de espera.

**NOTA:** Las funciones de CEC dependen de los dispositivos conectados y es posible que algunos dispositivos no se puedan controlar correctamente cuando sean conectados. Consulte el manual de usuario de cada dispositivo para

### Reinicio

más información.

Usted puede reajustar su televisor con los valores de fabrica.

- Presione " 
   <sup>⊕</sup> " en el control remoto, seleccione Sistema > Reinicia modo de tienda y presione OK para ingresar.
- Use los botones numéricos para ingresar el password.
- Presione ◄/► para seleccionar OK y presione OK para confirmar.
- 4. El ajuste inicial aparecerá. Siga las instrucciones del ajuste inicial.

#### Indicador LED

Usted puede seleccionar el indicador LED del panel frontal si parpadea o no.

- Presione " ☺ " en el control remoto, seleccione Sistema > Indicador LED y presione OK para ingresar.
- Presione ▲/▼ para seleccionar Parapadeo / Normal / Apagar y presione OK para confirmar.
- 3. Presione EXIT o " " para cerrar el menú.

### Reproducción Multimedia

#### Imágenes (Foto)

Use esta función para ver imágenes, si estan disponibles.

- Presione ▲/▼ para seleccionar Imágen, después presione OK para ingresar al buscador principal de archivos.
- Use ▲/▼ ◄/▶ para seleccionar la imagen en el buscador, presione OK para ver y la presentación iniciará desde la imagen que selecciono.
- 3. Presione ◄/► para mostrar la imagen previa o siguiente, presione ▼ para ver la lista y presione OK para visualizar la consola.
- 4. Presione " ⊃ " para regresar a la interfaz anterior.

### Video

- Use esta función para archivos de videos.
- Presione ▲/▼ para seleccionar Video, después presione OK para ingresar al buscador principal de archivos.
- Use ▲/▼ ◄/▶ para seleccionar el video en el buscador, presione OK para ver y la reproducción iniciará desde el video que selecciono.
- Presione ◄/► para un regreso o adelanto rápido cuando se muestra la barra de avance, presione ▼ para ver la lista de reproducción y presione OK para pausar o detener el video.
- Presione "≡" para mostrar el menú de video en el buscador. Usted puede seleccionar diferentes imagenes presionando ajustes, modos de pantalla modo de reproducción, etc.
- 5. Presione "  $\stackrel{}{\rightarrow}$  " para regresar a la interfaz anterior.

#### Música

Use esta función para reproducir archivos de audio.

- Presione ▲/▼ para seleccionar Música, después presione OK para ingresar al buscador principal de archivos.
- Use ▲/▼ para seleccionar el archivo de audio en el buscador, presione OK para iniciar la reproducir automáticamente desde el archivo que selecciono.
- Presione ◄/► para poder seleccionar los botones de control que se muestran en la barra de control, presione OK para confirmar. Usted puede pausar, reiniciar la reproducción, seleccionar archivo anterior o siguiente, seleccionar diferentes modos de reproducción, ver lista de reproducción, etc. Cuando se muestre la barra de avance usted puede presionar ◄/► para un avance o regreso rápido y presione OK para confirmar.
- 4. Presione "≡" para mostrar el menú de reproducción en el buscador. Usted puede seleccionar diferentes ajustes de sonido y visualizar la información de audio si esta disponible etc. Usted también puede seleccionar Solo Audio para escuchar solo el audio con la pantalla apagada. Al presionar cualquier botón la pantalla se enciende de nuevo.
- 5. Presione " $\supset$ " para regresar a la interfaz anterior.

### EPG (Guía de Programación Electrónica)

El EPG es una guía en pantalla que muestra la programación de los programas digitales de la TV. Usted puede navegar, seleccionar, ver y grabar programas.

- 1. Presione GUIDE en el control remoto, se mostrará el menú de Guía de Programación, que le permite obtener información acerca del programa actual o siguiente en cada canal. Navegará a través de los diferentes programas usando los botones  $\blacktriangle / \lor \triangleleft / \triangleright$ en el control remoto.
- 2. Use los botones relacionados que se muestran en la parte inferior de la pantalla para ver EPG.
- Prev day: Presione < para mostrar el EPG del día Conexión a una red anterior.
- Next day: Presione 
   para mostrar el EPG del día
   siguiente.
- Filter: Filtro de la guía de programación para los programas de TV digital.
- Presione "≡" para mostrar el tipo de lista de programa.
- Navegue a través de los diferentes tipos y subtipos usando los botones ▲/▼ </▶ en el control remoto.
- Seleccione uno o mas tipos que desee de la lista, presione OK para seleccionarlo o deseleccionarlo. Una marca de verificación aparecerá a la izquierda cuando se selecciona. Cuando selecciona un tipo, todos los subtipos (disponible) se seleccionan en consecuencia.
- También, puede seleccionar algunos subtipos (si están disponibles) sin seleccionar antes un tipo.
- Presione " ≡ " para salir de la lista de tipos.
  Después de filtrar, todos los programas digitales seleccionados se iluminarán.
- Schedule List: Presione el botón amarillo para abrir el menú de Lista de programación.
- Presione el botón rojo para agregar a la programación.
- Presione el botón verde para borrar la selección programada. Presione OK para editar la selección.
- Add Schedule: Presione el botón rojo para agregar el horario en su lista de programación.
- Channel number: Use </br> canal que desee.
- Start date: Use los botones numéricos para ajustar la fecha de inicio.
- Star time: Use los botones numéricos para ajustar el tiempo de inicio.
- End time: Use los botones numéricos para ajustar el tiempo de termino.
- Schedule Type: Use </ > para seleccionar el tipo de programación disponible.

- Seleccione Reminder para recordarle que puede cambiarle al programa programado cuando el tiempo ajustado haya llegado.
- Seleccione Record (si esta disponible) si usted desea iniciar con la grabación del programa programado cuando el tiempo ajustado haya llegado. Cuando el tiempo esta fuera y usted no ejecuta ninguna operación, en automático se iniciará la grabación programada.
- Repeat type: Use ▲/▼ ◄/► para seleccionar diferentes tipo de repetición para la programación.
- Presione ▲/▼para seleccionar Add schedule y presione OK para confirmar.
- 3. Presione GUIDE o EXIT para salir de EPG.

Usted puede ajustar su televisora para que pueda acceder a internet a través de una red local (LAN) usando un cabe o una conexión inalámbrica.

Conectando a una red por cable Usted puede conectar su televisor a una red LAN usando un cable de 3 formas:

- Puede conectar su televisor a una red LAN, conectando el puerto LAN de su televisor a un modem externo usando un cable CAT 5.
- Puede conectar su televisor a una red LAN, conectando el puerto LAN de su televisor a un IP Sharer, que esté conectado a un modem externo. Use un cable CAT 5 para la conexión.
- Dependiendo de la configuración de su red local, usted puede conectar su televisor a la red LAN si conecta el puerto LAN de su televisor directamente a una toma de pared de la red mediante un cable CAT 5. Tome en cuenta que la toma de pared debe estar conectada a un módem o un router en otra en otra parte de su casa.
- 1. Presione "@ " en el control remoto, seleccione Red > Conexión a Internet y presione OK para ingresar.
- 2. Presione  $\blacktriangle/\nabla$  para seleccionar Encender y presione OK para confirmar.
- 3. Presione ▲/▼ para seleccionar la interfaz y presione OK para confirmar.
- Presione ▲/▼ para seleccionar Ethernet y presione OK para confirmar.

- Presione ▲/▼ para seleccionar Ajuste de IP y presione OK para ingresar. Usted puede ajustar la Tipo de dirección en Automático o Manual.
  - Seleccione Automático si desea que el televisor adquiera e ingrese la dirección IP necesaria automáticamente.
  - Seleccione Manual si desea ingresar la dirección IP manualmente, entonces:
  - Presione ▼ para avanzar al primer campo.
  - Ingrese Dirección IP y los valores de ajuste. Use los botones numéricos para ingresar los valores y los botones  $\blacktriangle / \checkmark \checkmark \checkmark$  para cambiar entre los campos.
  - Cuando el ajuste de IP esté completo, presione ▲/▼ para seleccionar OK y presionar OK para confirmar. El ajuste tratará de conectarse a la internet y le informará el resultado. Presione "5" para regresar al menú Red.
- 6. Si desea revisar la información de la conexión actual, como Interfaz, Dirección IP, etc, presione ▲/▼ para seleccionar Información y presione OK para ingresar. Presione " 5" para regresar al menú de Red.
- 7. Si usted desea revisar la conectividad de internet, presione ▲/▼ para seleccionar Prueba de conexión y presione OK.

#### Conectando a una red inalámbrica

Su televisor esta equipado para ser conectado a su red local inalámbrica. Para poder hacerlo se requiere de un router wiriless o modem.

- 1. Presione " @ " en el control remoto, seleccione Red > Conexión de Internet y presione OK para ingresar.
- Presione ▲/▼ para seleccionar Encender y presione OK para confirmar.
- Presione ▲/▼ para seleccionar Interfaz y presione OK para ingresar.
- 4. Presione ▲/▼ para seleccionar Conexión inalámbrica y presione OK para confirmar.
- Presione ▲/▼ para seleccionar Ajustes de conexión inalámbrica y presione OK para ingresar. Usted puede ajustar la conexión wiriless de 3 formas: a) SCAN (Explorar)
  - Presione ▲/▼ para seleccionar Explorar y presione OK para ingresar. El TV buscará todos los puntos de acceso del rango. Los puntos de acceso serán mostrados en pantalla.

- Presione ▲/▼ para seleccionar un punto de acceso disponible, después presione OK para conectar.
- Presione " 🗢 " para regresar al menú Ajustes de conexión inalámbrica.

NOTA: Si usted selecciona un punto de acceso, protegido tendrá que ingresar el password correspondiente. Presione OK en el control remoto para mostrar el tablero virtual y poder ingresar el password.

### b) Manual

Presione ▲/▼ para seleccionar Manual y presione OK para ingresar. Se le pedirá que introduzca el SSID correcto de un router inalámbrico disponible para configurar la conexión. Presione " > " para regresar al menú de Ajustes de conexión inalámbrica.

### c) Auto

Si su AP (Punto de acceso) soporta WPS, usted puede conectar a la red via PIN o PCB. El WPS configurará automáticamente el SSID y WPA en cualquier modo.

- Presione ▲/▼ para seleccionar Automático y presione OK para ingresar.
- PIN: Seleccione PIN y presione OK para ingresar. Elije un código PIN aleatorio. Asegúrese que este código es instalado en AP. Seleccione OK y presione OK para ajustar la conexión.
- PBC: Si su router tiene botón PBC, seleccione PBC y presione OK para ingresar. Presione el botón PBC en su router por 2 min antes de seleccionar OK y presione OK de nuevo. Su TV automáticamente adquirirá todos los valores de ajuste para conectarse a la red.
- Presione " ⊃ " para regresar al menú de ajuste.
  Presione " ⊃ " para regresar al menú Red.
- 6. Si desea revisar la información de la conexión actual, como interfaz, Dirección IP, etc, presione ▲/▼ para seleccionar Información y presione OK para ingresar. Presione " ∽ " para regresar al menú Red.
- 7. Si desea revisar la conectividad de internet, presione ▲/▼ para seleccionar Prueba de conexión y presione OK.

### Portal SMART TV

Le permite disfrutar de aplicaciones de internet (Apps) y sitios web adaptados a su TV. Usted puede controlar las Apps con el control remoto.

#### ADVERTENCIA:

- Configure su conexión a la red antes de usar las aplicaciones SMART TV.

- Una respuesta lenta y/o interrupción puede ocurrir dependiendo de las condiciones de la red.
- Si tiene algun problema usando la aplicación, favor de contactar al proveedor del contenido.
- Dependiendo del proveedor de contenido, las Apps y sus actualización pueden ser descontinuadas.
- Dependiendo de las regulaciones de su país, algunas aplicaciones pueden tener servicio limitado o no soportado.
- Cambios de contenido en la App pueden ser hechos por el proveedor sin previo aviso.
- 1. Presione " @" en el control remoto y seleccione SMART TV y presione OK para ingresar.
- 2. Seleccione SMART TV PORTAL y presione OK para ingresar.

### Share & See (Compartir y ver)

NOTA: Share & See es DLNA-compatible.

### Conectando a su PC

Asegúrese de ajustar una conexión con el router por por cable o de forma inalámbrica. Después conecte su PC a su router a través de un cable de red o de forma inalámbrica. También asegúrese de seleccionar Red > Conexión de internet y seleccione Encender y que el firewall de su PC no bloquee la conexión.

#### Habilitando función Share & See

### Agregando multimedia desde su PC para compartir

Instale un servidor de medios DLNA en su PC. Un servidor simple y familiar que puede instalar es el de Microsoft Windows Media Player 11 y 11 anteriores. Siga las siguientes instrucciones para permitir que el televisor pueda acceder a los archivos designados en su PC.

- 1. Abra el reproductor Microsoft Windows Media Player.
- 2. Seleccione Llbrary > Media sharing.
- 3. Revise la casilla Share my media to.
- 4. Seleccione el icono de TV conectado en su PC.
- 5. Seleccione Allow para permitir el ajuste de TV acceda a su PC, y seleccione OK para permitir el acceso. Nota: Use los botones de ajuste para personalizar su ajuste deseado.
- 6. Seleccione Library > Add to Library.

- Seleccione la carpeta o carpetas a los que desee tener acceso para compartir.
- 8. Seleccione Agregar y presione OK para permitir la adición.

#### Aplicación Share & See

Seleccione Media desde la homepage y presione OK para ingresar. Después usted podrá ver videos, imágenes, escuchar audio, almacenados en su PC. Formatos soportados:

| Imagen | JPEG, PNG, BMP |
|--------|----------------|
| Audio  | MP3, WMA, LPCM |
| Video  | FLV, TS, MP4   |

#### Notas:

- Si "Share & See" esta activado, el televisor mostrará una lista de servidores DLNA disponibles en su red local.
- El contenido desde servidores de terceros pueden no ser reproducidos correctamente por su compatibilidad.
- Cuando comparte archivos multimedia desde su PC, algunas funciones pueden no estar disponibles, debido al formato y codificación del archivo, pueden ocurrir problemas en la reproducción.
- Debido a la relación con la conexión de red, la reproducción multimedia puede no ser libre de error. Cuando esto pase, reproduzca desde un USB.

### Pantalla inalámbrica

Esta función le permite compartir la pantalla y el audio de un dispositivo como un smatphone o una tableta en el televisor de forma inalámbrica (sin cables). Esto hace posible ver al mismo tiempo en el TV, lo que en su smartphone o tableta se muestra. Cada vez que desee utilizar la pantalla inalámbrica, primero debe activar esta función en su televisor. Para hacerlo, siga los siguientes pasos:

- Presione " ☺ " en el control remoto, seleccione SMART TV > Visualizar Wifi y presione OK para ingresar. Verá más detalles de esta función.
- Encuentre la función Wiriless Display en su dispositivo. Depende de su dispositivo el nombre de esta función.
- Después de click en la función Conexión en su dispositivo. Si la conexión es correcta, verá en la pantalla de su TV lo que muestra su dispositivo.

Nota: El equipo no garantiza que el uso de esta función sea libre de errores, ya que no todos los dispositivos son compatibles con esta función.

### **V** Otra información

### Solución de problemas

Esta sección de solución de problemas es para los modelos con las funciones de conexión a una red, para modelos sin conexión pueden no tenerlo en cuenta.

1. Falla en la conexión de la Red

Revise si el TV esta conectado a la red. Reinicie su televisor.

Consulte a su proveedor de servicio de internet, para confirmar si el acceso de su router es soportado. Consulte el manual de usuario de su router y active la función DHCP después de conectar a la red su televisor.

Asegúrese que el televisor es conectado a un router y que el router se encuentre encendido. Revise que su router/modem tenga conexión a internet y que el cable de conexión a internet se encuentre en buen estado. Pruebe la conexión a internet con su PC para asegurar que sea correcta. Si el problema persiste consulte al centro de servicio.

### 2. El video no se puede reproducir continuamente.

Los video en memoria flash USB --- Esto puede resultar por la transmisión de datos o su flujo de código va más allá de los formatos soportados por el televisor.

Videos descargados desde internet o en línea.

a) Esto puede ser causado por un ancho de banda bajo. Una red de alta velocidad es requerida para ver videos en línea

b) Uso de internet en horas pico puede afectar el ancho de banda.

c) Compruebe si hay otros equipos conectados a la misma red, ya que pueden estar utilizando el ancho de banda. Sobre todo si se descarga o visualizan videos en línea.

d) Si el vídeo no puede ser reproducido continuamente por si mismo, no es el problema del televisor o de la red.

#### 3. Cuando ese conectan discos duros al TV, pueden no ser reconocidos en algunas ocasiones.

Todos los discos duros móviles consumen una gran cantidad de energía, lo que puede dar lugar a problemas de suministro de energía. Recomendamos usar un solo disco duro a la vez o un disco duro con un bajo consumo de energía.

### Videos desde un disco duro (USB) se reproducen sin sonido.

El formato de audio del video en el disco duro no es soportado por el televisor.

### 5. Algunos videos fallan al reproducirse.

El formato de los videos puede no ser soportado por el televisor, especialmente videos tomados por ciertos tipos de cámaras, generalmente con un protocolo privado de formato que no son compatibles con el televisor.

### 6. Se detiene la reproducción de video.

Errores pueden ocurrir cuando se copian o comprimen los videos, esto puede causar que se detenga la reproducción durante la reproducción.

7. En que debo de poner atención cuando se actualiza el software.

No cortar el suministro eléctrico. Evitar operaciones con su control remoto. Dependiendo de la velocidad de conexión de su red, la actualización del software puede tomar algunos minutos.

## 8. No hay cambios en la interfaz de la TV después de actualizar el software.

Bajo ciertas condiciones, la actualización de software puede no solo actualizar o agregar más funciones sino también mejorar el rendimiento del televisor sin hacer cambios en la interfaz del usuario.

#### 9. Que debo de hacer si durante la actualización de software se interrumpe el suministro eléctrico?

Si actualiza el software por medio de USB, no retire el USB de su televisor, y reinicie su televisor para continuar con la actualización, si realiza la actualización de software por medio de internet, reinicie el televisor y revise si funciona correctamente.

#### 10. Dispositivos externos no se reconocen.

Algunos dispositivos como web cam, tablets, smartphone, adaptadores wiriless pueden no ser compatibles con el televisor y no pueden ser soportados para ciertas funciones (Share & see, wiriless display) favor de probar con un dispositivo similar. Si no funciona, contacte al centro de servicio.

### **V** Otra información

### Guía de Fallas

La mayoría de los problemas que se presentan con su televisor, pueden ser corregidos mediante la consulta de está sección.

### No hay imagen, no hay sonido

- 1. Compruebe sí el fusible está trabajando.
- Conecte otro dispositivo eléctrico en el suministro de alimentación para asegurarse de que funciona correctamente.
- Él enchufe del suminsitro de alimentación está en mal estado.
- 4. Compruebe la fuente de señal.

### Sin color

- 1. Cambiar el sistema de color.
- 2. Ajuste la saturación.
- 3. Pruebe con otro canal.

### El control remoto no funciona

- 1. Cambie las baterías.
- 2. Las baterías no están instaladas correctamente.

#### No hay imagen, sonido normal

1. Ajuste el brillo y el contraste.

2. Falla en la transmisión puede suceder.

### Imagen normal, no hay sonido

- 1. Pulse el botón VOL + para aumentar el volumen.
- 2. El volumen está en silencio, pulse el botón
- MUTE para restaurar el sonido.
- 3. Cambie el sistema de sonido.
- 4. Falla en la transmisión puede suceder.

#### Ondas desordenada en la imagen

Por lo general esto es causado por interferencias locales, tales como automóviles, lámparas de luz diurna y secadores de cabello. Ajuste la antena para reducir al mínimo la interferencia.

#### Contraseña en el Control Parental

- La contraseña predeterminada del TV es 1234. Puede cambiarlo a una nueva.
- La contraseña principal es 0423.
- Si olvida su código, introduzca la contraseña principal para anular cualquier código existente.

### Puntos e interferencia

Si la antena se encuentra en la zona periférica de una señal de televisión donde la señal es débil, la imagen puede ser estropeada por puntos.

Cuando la señal es extremadamente débil, puede ser necesario instalar una antena especial para mejorar la recepción.

- 1. Ajuste la posición y orientación de la antena exterior.
- 2. Compruebe la conexión de antena.
- 3. Ajuste fino del canal.
- Pruebe con otro canal. el fracaso de radiodifusión puede ocurrir. Falla en la transmisión puede suceder

#### Fantasma

Los fantasmas son causados por que la señal de televisión sigue dos caminos. Uno de ellos es el camino directo, el otro es el reflejo desde edificios altos, colinas u otros objetos.

Si cambia la dirección o la posición de la antena puede mejorar la recepción.

### Interferencias de radiofrecuencia

Esta interferencia produce ondas en movimiento o rayas diagonales y, en algunos casos, pérdida de contraste en la imagen. Descubra la salida y retire la fuentes de interferencia.

\* Para lograr una mejor experiencia visual, por favor retire todas las etiquetas de panel frontal y pantalla de su televisor antes de usarlo.

### Instalación de la base

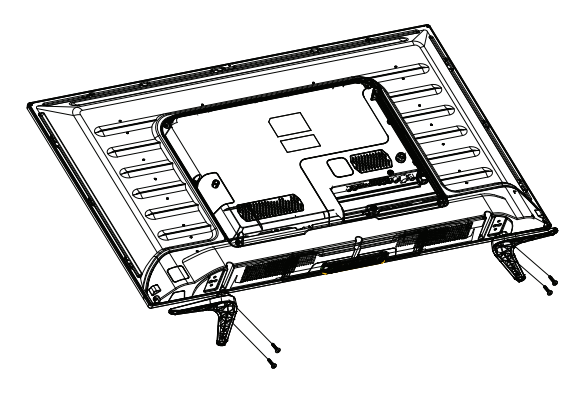

Para fijar las bases en el televisor, use los tornillos que se incluyen junto con su televisor.

## **凶** Especificaciones

### **General**

| Tamaño de panel               |                      |               | 81,28cm (32")                                                                                                    |
|-------------------------------|----------------------|---------------|----------------------------------------------------------------------------------------------------|
| Máxima Resolución             | 1 366×768            |               |                                                                                                    |
| Mejor Resolución              | 1 366×768@60Hz       |               |                                                                                                    |
| Tamaño de Pixel               | 0,170 mm x 0,510 mm  |               |                                                                                                    |
| Área activa                   | 697,685 mm x 392,256 | 6 mm          |                                                                                                    |
| Alimentación                  | 100-240 V~ 50/60Hz 😫 | 50W           |                                                                                                    |
| Consumo de potencia (altavoz) | 5W + 5W              |               |                                                                                                    |
| Dimonsionos                   | Sin base             |               | Sin empaque : 733 x 433 x 92 (mm)                                                                                 |
| (LargoxAltoxAncho)<br>Peso    | Con base             |               | Sin empaque : 733 x 478 x 200 (mm)<br>Empaque : 800 x 520 x 133 (mm)<br>Peso Neto : 4,3 kg<br>Peso Bruto : 5,7 kg |
| Tamaño de panel               |                      |               | 109.22 cm (43")                                                                                                   |
| Máxima Resolución             | 1 920x1 080          |               | , ( )                                                                                                    |
| Mejor Resolución              | 1 920x1 080@60Hz     |               |                                                                                                    |
| Tamaño de Pixel               | 0,490 mm x 0,490 mm  |               |                                                                                                    |
| Área activa                   | 942 mm x 529 mm      |               |                                                                                                    |
| Alimentación                  | 100-240 V~ 50/60Hz   | 75W           |                                                                                                    |
| Consumo de potencia (altavoz) | 8W + 8W              |               |                                                                                                    |
| Dimonoionoo                   | Sin base             |               | Sin empaque : 977 x 579 x 92,5 (mm)                                                                               |
| (LargoxAltoxAncho)            |                      |               | Sin empaque : 977 x 619 x 196 (mm)                                                                                |
| _                             | Con base             |               | Empaque : 1 128 x 660 x 142 (mm)<br>Peso Neto : 76 kg                                                             |
| Peso                          |                      |               | Peso Bruto : 9,9 kg                                                                                               |
| Tamaño de panel               |                      |               | 124,46 cm (49")                                                                                                   |
| Máxima Resolución             | 1 920 x 1 080        |               |                                                                                                    |
| Mejor Resolución              | 1 920 x 1 080@60Hz   |               |                                                                                                    |
| Tamaño de Pixel               | 0,186 mm x 0,559 mm  |               |                                                                                                    |
| Área activa                   | 1 073,779 mm x 604,0 | 00 m          | m                                                                                                    |
| Alimentación                  | 100-240 V~ 50/60Hz   | 120W          |                                                                                                    |
| Consumo de potencia (altavoz) | 8W + 8W              |               |                                                                                                    |
| Dimensiones                   | Sin base             | Sin e         | mpaque : 1 108,4 x 644,4 x 94,87 (mm)                                                                             |
| (LargoxAltoxAncho)            | Con base             | Sin e<br>Empa | mpaque : 1 108,4 x 690,4 x 218,7 (mm)<br>aque : 1 250 x 783 x 152 (mm)                                            |
| Peso                          | 0011 0030            | Peso<br>Peso  | Neto : 11kg<br>Bruto : 13,4 kg                                                                                    |

— 20 ⊢

### **Service Service Servi**

| Tamaño de panel               |                         | 139,7 cm (55")                                                                                                    |
|-------------------------------|-------------------------|----------------------------------------------------------------------------------------------------|
| Máxima Resolución             | 1 920 x 1 080           |                                                                                                    |
| Mejor Resolución              | 1 920 x 1 080@60Hz      |                                                                                                    |
| Tamaño de Pixel               | 0,21 mm x 0,63 mm       |                                                                                                    |
| Área activa                   | 1 209,6 mm x 680,4 mm   |                                                                                                    |
| Alimentación                  | 100-240 V~ 50/60Hz 150W |                                                                                                    |
| Consumo de potencia (altavoz) | 8W + 8W                 |                                                                                                    |
| Dimonsiones                   | Sin base                | Sin empaque : 1 249 x 740 x 89,6 (mm)                                                                                   |
| (LargoxAltoxAncho)<br>Peso    | Con base                | Sin empaque : 1 249 x 795 x 275 (mm)<br>Empaque : 1 400 x 856 x 160 (mm)<br>Peso Neto : 14,5 kg<br>Peso Bruto : 18,5 kg |

### Las especificaciones descritas pueden variar sin previo aviso para mejoras del equipo.

Condiciones ambientales de operación:

Temperatura: 5°C~40°C; RH: 10%~85%; presión atmosférica: 86kPa~104kPa Condiciones de almacenaje:

Temperatura: -20°C~55°C ; RH: 5%~95%; presión atmosférica: 86kPa~104kPa

### Especificaciones técnicas del TV

- 1. Sistema compatible: ATV (NTSC M) + DTV(ATSC) o ATV(NTSC M, PAL M/N) + DTV(ISDB-T)
- 2. Entrada de antena : coaxial 75  $\ensuremath{\Omega}$
- 3. Entrada AV video: 75 Ω, 1 Vp-p, termianl RCA
- 4. Entrada AV audio:  $20k_{\Omega}$ , 500mV
- 5. Entrada YPbPr / HDMI video: 480i, 480P, 576i, 576P, 720P, 1080i, 1080P

### **Service Service Servi**

### Modo de pantalla VGA

Panel HD

| NO. | Modo | Resolución | Rango de frecuencia (Hz) |
|-----|------|------------|--------------------------|
| 1   |      | 720x400    | 70                       |
| 2   | VGA  | 640x480    | 60                       |
| 3   | SVGA | 800x600    | 60                       |
| 4   | XGA  | 1 024x768  | 60                       |
| 5   | WXGA | 1 360x768  | 60                       |

### Modo recomendado: 1 360 x 768 @ 60Hz

### Modo de pantalla VGA

Panel FHD

| NO. | Modo  | Resolución  | Rango de frecuencia (Hz) |
|-----|-------|-------------|--------------------------|
| 1   | VCA   | 720x400     | 70                       |
| 2   | VGA   | 640x480     | 60                       |
| 3   | SXGA  | 800x600     | 60                       |
| 4   |       | 1 024x768   | 60                       |
| 5   | XGA   | 1 280x720   | 60                       |
| 6   |       | 1 280x960   | 60                       |
| 7   | SXGA  | 1 280x1 024 | 60                       |
| 8   |       | 1 360x768   | 60                       |
| 9   | WAGA  | 1 600x900   | 60                       |
| 10  | WUXGA | 1 920x1 080 | 60                       |

### Modo recomendado: 1 920 x 1 080 @ 60Hz

### Consumo de potencias

| Mada                     | Estado LED |               | Consumo        | de potencia    |              |
|--------------------------|------------|---------------|----------------|----------------|--------------|
| MODO                     |            | 32" (81,32cm) | 43" (109,22cm) | 49" (124,46cm) | 55"(139,7cm) |
| Operación                | Off        | 50W           | 75W            | 120W           | 150W         |
| Standby (Modo de Espera) | On         | 0,5W          | 0,5W           | 0,5W           | 0,5W         |

#### ENSAMBLADO POR:

TCL MOKA MANUFACTURING S.A. DE C.V. CALLE 4TA No. 55 CD INDUSTRIAL, TIJUANA, MEX, BC, 22444, MÉXICO

ENSAMBLADO EN MÉXICO

COMERCIALIZADO Y/O DISTRIBUIDO POR: DONGBU DAEWOO ELECTRONICS MEXICO S.A. DE C.V. ALCE BLANCO No.36 FRACC. IND. ALCE BLANCO, NAUCALPAN, EDO. DE MEXICO, C.P. 53370 CALL CENTER: (55) 1165 8118, LADA: 01 800 200 2882

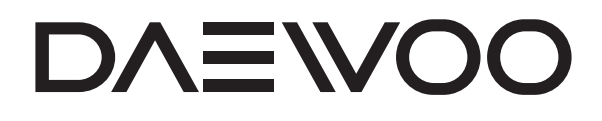

|         | BOUT THIS MA                                    | ANU<br>SION CREA | TIVE. INC. |
|---------|-------------------------------------------------|------------------|------------|
| 다다      | 하선호 님                                           | 6번               | 지 이룸빌딩 4층  |
| B.MODEL | L32S7800TN_L43S7800TN_L49S7800TN_<br>L55S7800TN | BRAND            | DAEWOO     |
| BUYER   |                                                 | COUNTRY          | 멕시코        |
| 규 격     |                                                 | 언 어              | 스페인어       |
|         |                                                 |                  |            |
|         |                                                 |                  |            |